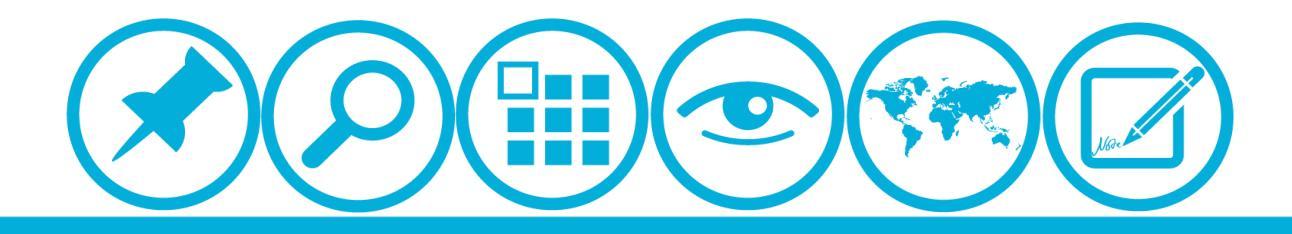

## 厦门大学人力资源服务平台 <u>出国留学宾语培训申清缜诀</u>使用指南(申请人)

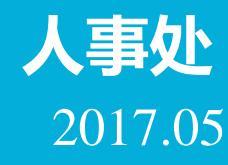

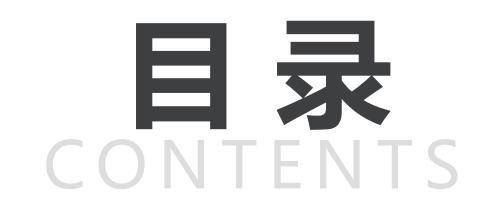

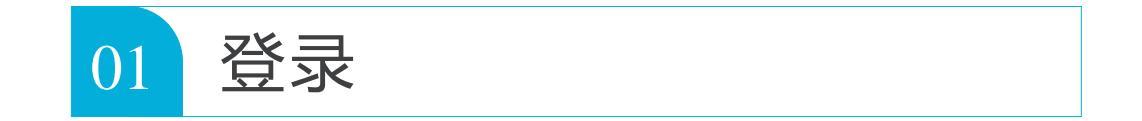

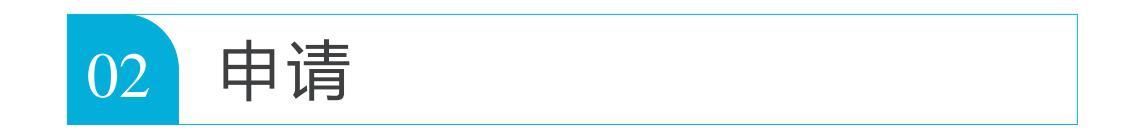

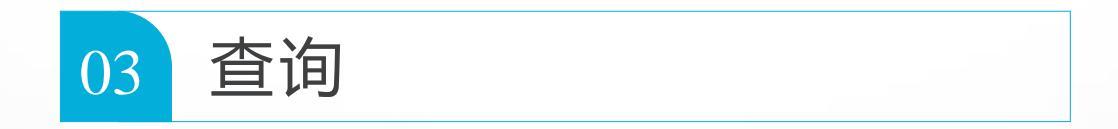

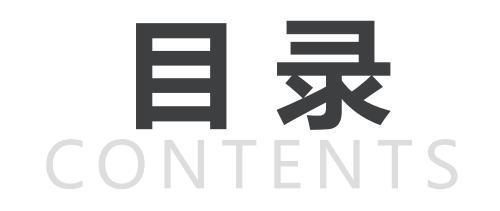

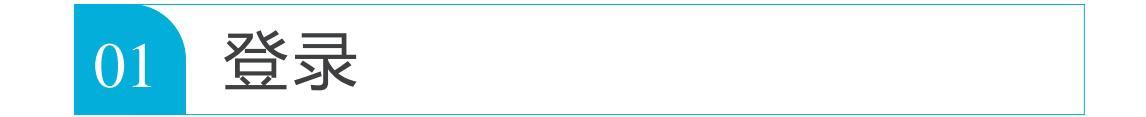

| 02 |
|----|
|----|

| 03 | 查询 |  |  |  |
|----|----|--|--|--|
|    |    |  |  |  |

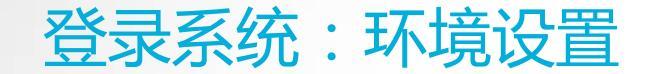

浏览器:推荐使用360浏览器

▲校内IP可直接登录操作 ▲校外IP需先连接VPN

具体详见信息与网络中心网页:<u>http://inc2.xmu.edu.cn/handbook/public/24/</u> VPN连接如有疑问可联系信息与网络中心用户服务部:

热线电话: 0592-2183508

电子邮件: service@xmu.edu.cn

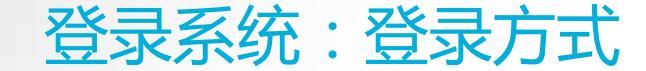

### 登录方式一:厦门大学信息门户网址:<u>http://i.xmu.edu.cn/</u>

## 登录方式二:人力资源服务平台网址:<u>http://hr.xmu.edu.cn/webhr/</u>

## 两种登录方式均可,如一种登录方式有问题,可尝试另外一种。

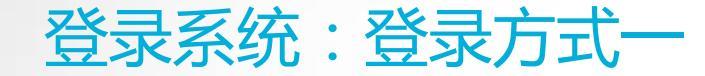

## 登录方式一:厦门大学信息门户网址:<u>http://i.xmu.edu.cn/</u>

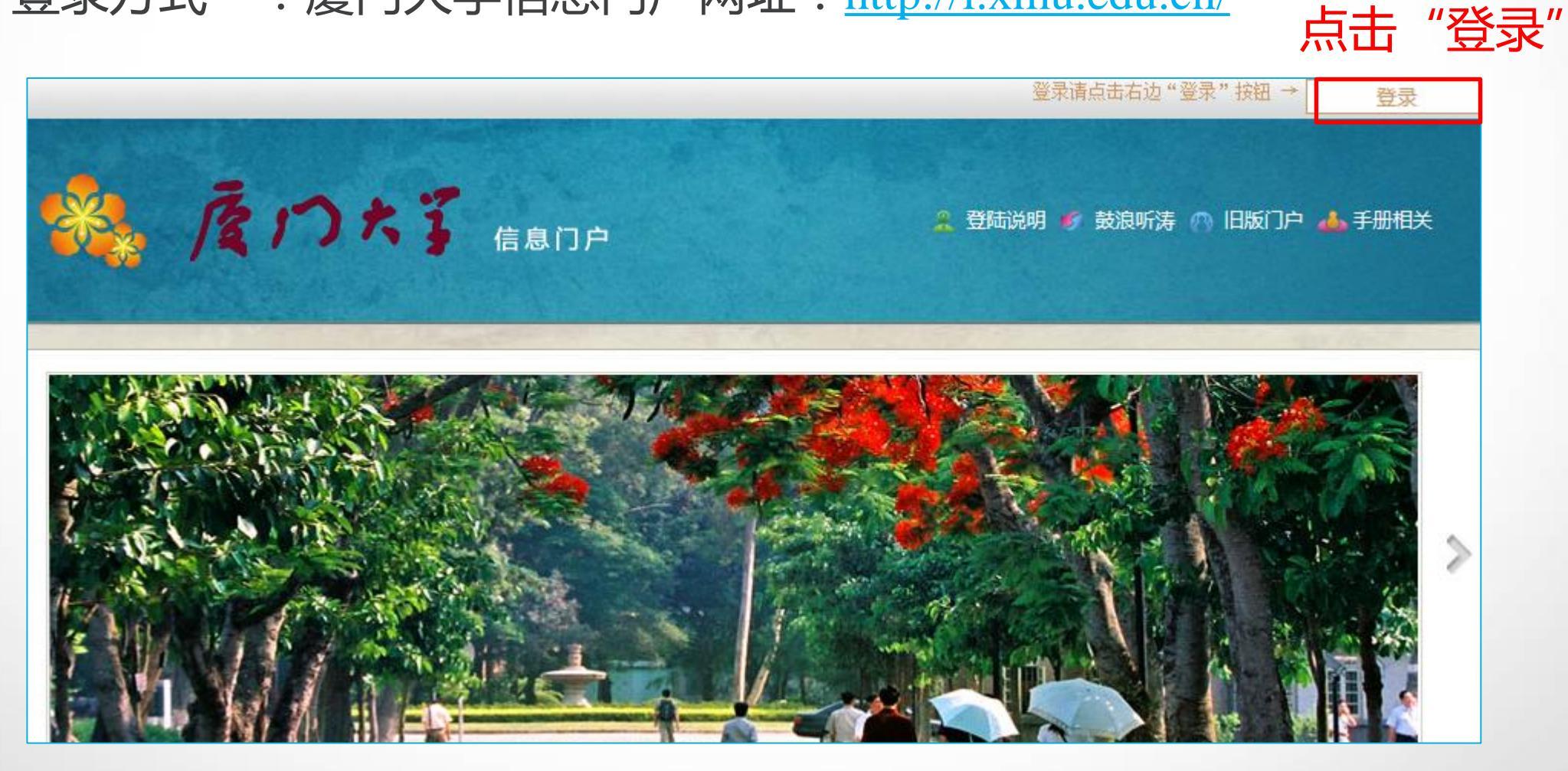

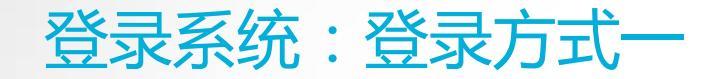

## 登录方式一:厦门大学信息门户网址:<u>http://i.xmu.edu.cn/</u>

ΩΞ

# 厦门大学身份认证管理平台

- 2016级新生初始密码为身份证后6位,或在迎新系统修改的密码,你可以2 个密码都尝试,密码不能尝试过多,以免被锁。如果还是无法登录,请到各 校区一卡通服务网点(思明校区嘉庚主楼一楼学生事务大厅>、总馆二楼服 务总台;海韵宿舍区信息工程分馆;翔安校区图书馆二楼总台;漳州校区一 卡通中心)进行修改。
- 目前统一身份认证系统正在升级,如果你在本页面可以登录而其他的无法登录,可重新修改密码即可(修改密码请登录 i.xmu.edu.cn,右上角"控制面板"的"个人设置"内)。同时绑定自己的安全邮箱使得密码忘记后可通过邮箱取回(绑定邮箱也在"个人设置"内)。安全邮箱应当为不常用的邮箱。

|                      | 份证件号码后六位,如有问<br>题可尝试登录方式二,或联 |
|----------------------|------------------------------|
| 帐号登录                 | 系一卡通中心)                      |
| 1                    |                              |
| ▲ 密码/password        |                              |
| 一周内免登录               |                              |
| 登录/Login             |                              |
| <sup>忘了了</sup> "点击登录 |                              |

▲输入用户名(教工编号)

▲**输入密码**(初始密码为身

#### 登录系统:登录方式一

## 登录方式一:厦门大学信息门户网址:<u>http://i.xmu.edu.cn/</u>

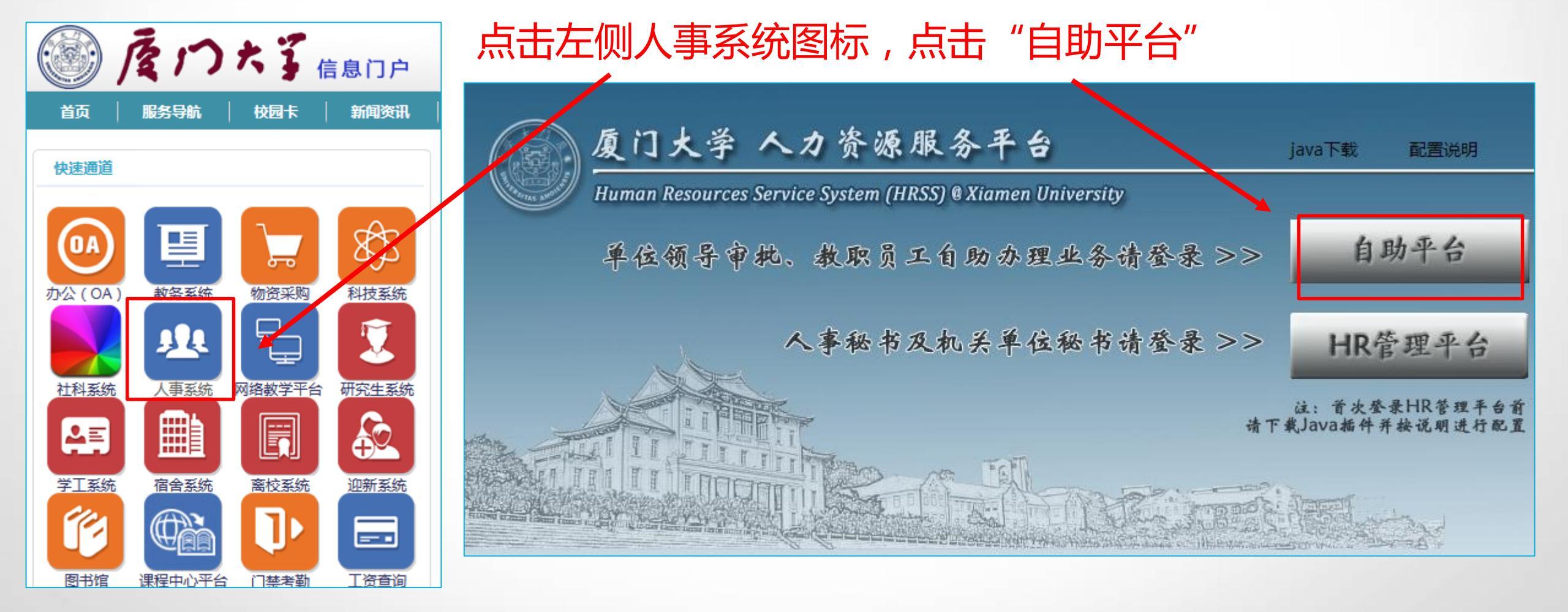

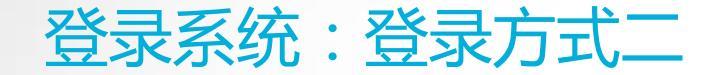

## 登录方式二:人力资源服务平台网址:<u>http://hr.xmu.edu.cn/webhr/</u>

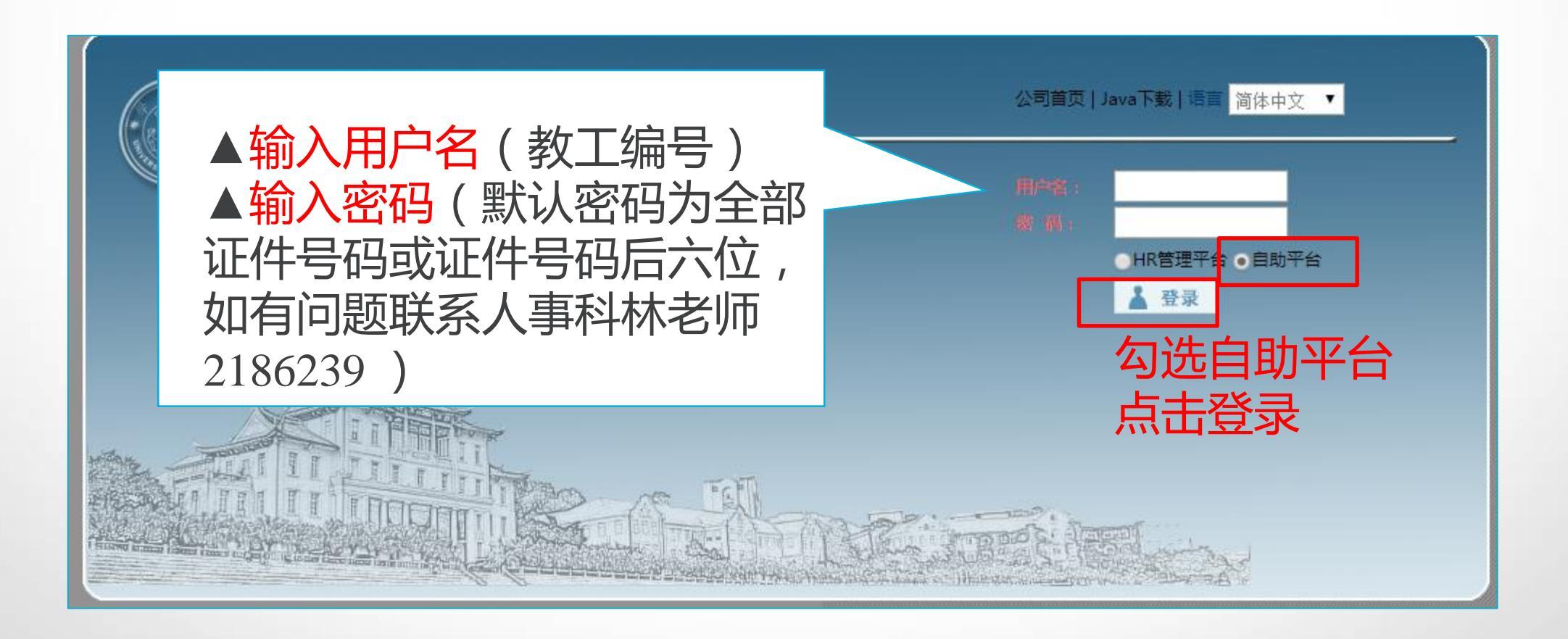

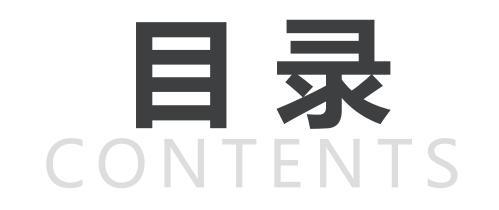

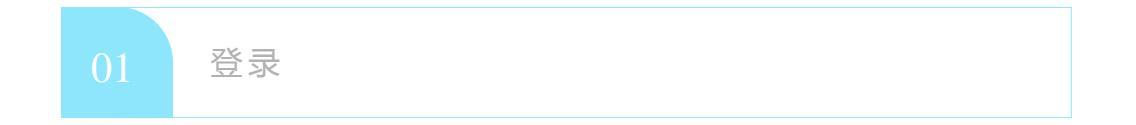

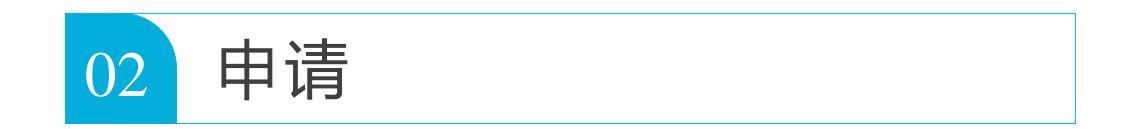

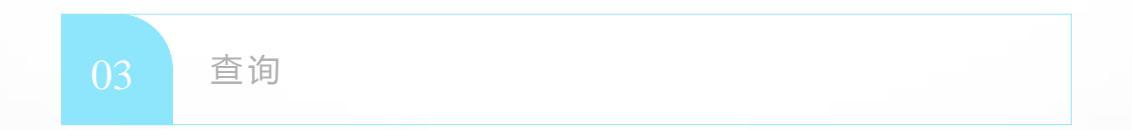

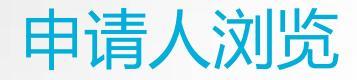

## 外语条件有关信息

▲参加出国留学英语培训并获合格证书是国家留学基金资助项目、福建省出国留学奖学金项目和福建省高校 优秀学科带头人海外高端访问学者项目的外语条件之一(证书两年有效)。 拟申报上述项目人员可浏览有关信息,具体详见: 国家留学基金资助出国留学外语条件(点击链接) 关于遴选2017年福建省出国留学奖学金项目候选人的通知(点击链接) 关于遴选2016年福建省高校优秀学科带头人海外高端访问学者项目候选人的通知(点击链接) 因培训班名额有限,不受理已具备上述项目外语合格条件人员的申请。 ▲赴美人员还应具备美方要求的有关外语条件,具体请和拟研修高校联系确认,详见国家留学基金委诵知: 美发布对J-1签证申请者外语及医疗保险新要求(点击链接)

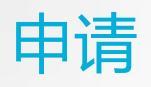

## 自助服务-业务申请-出国研修及评奖评优-出国留学英语培训申请

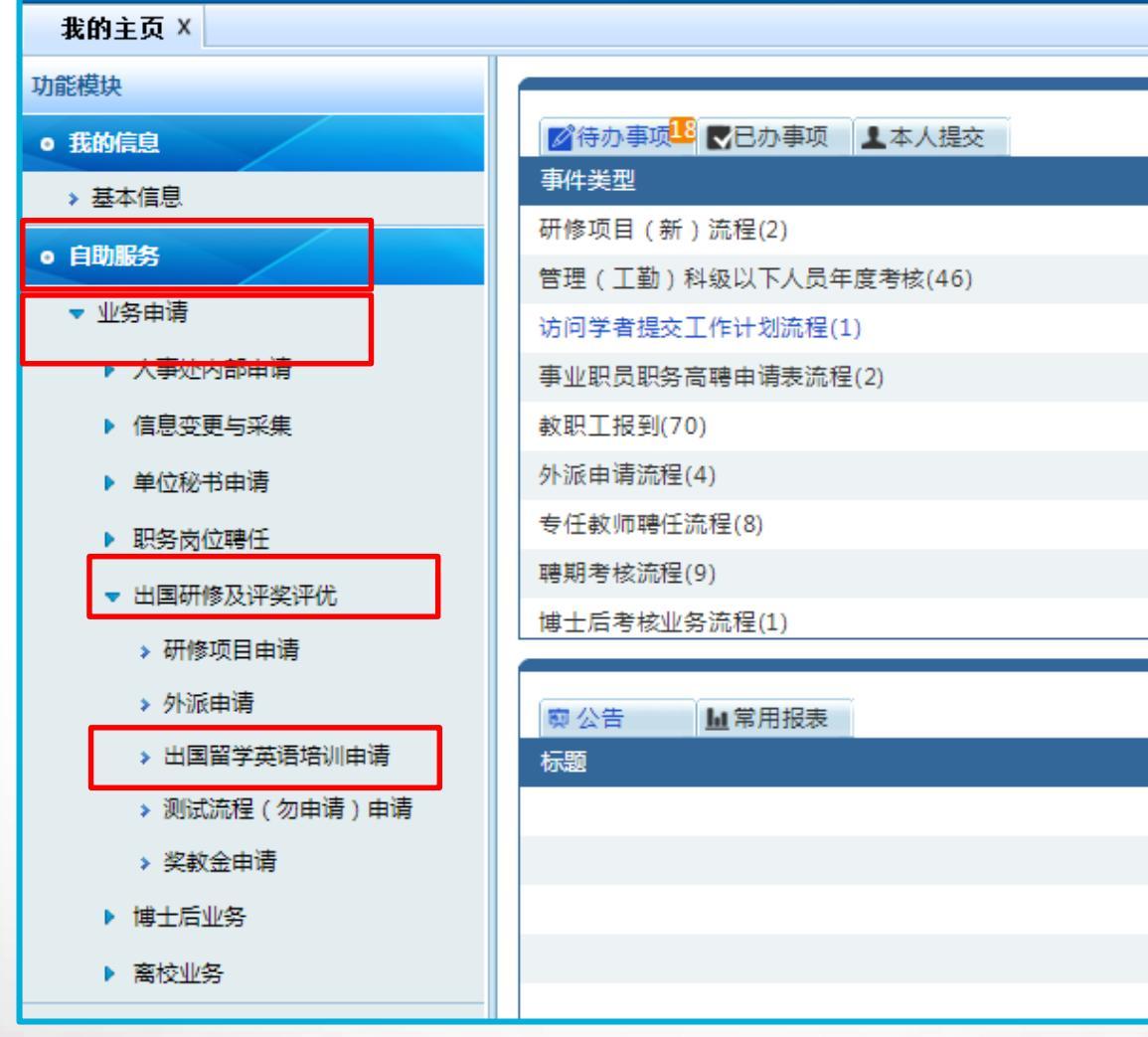

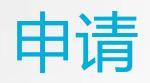

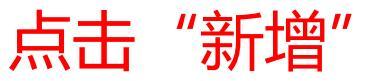

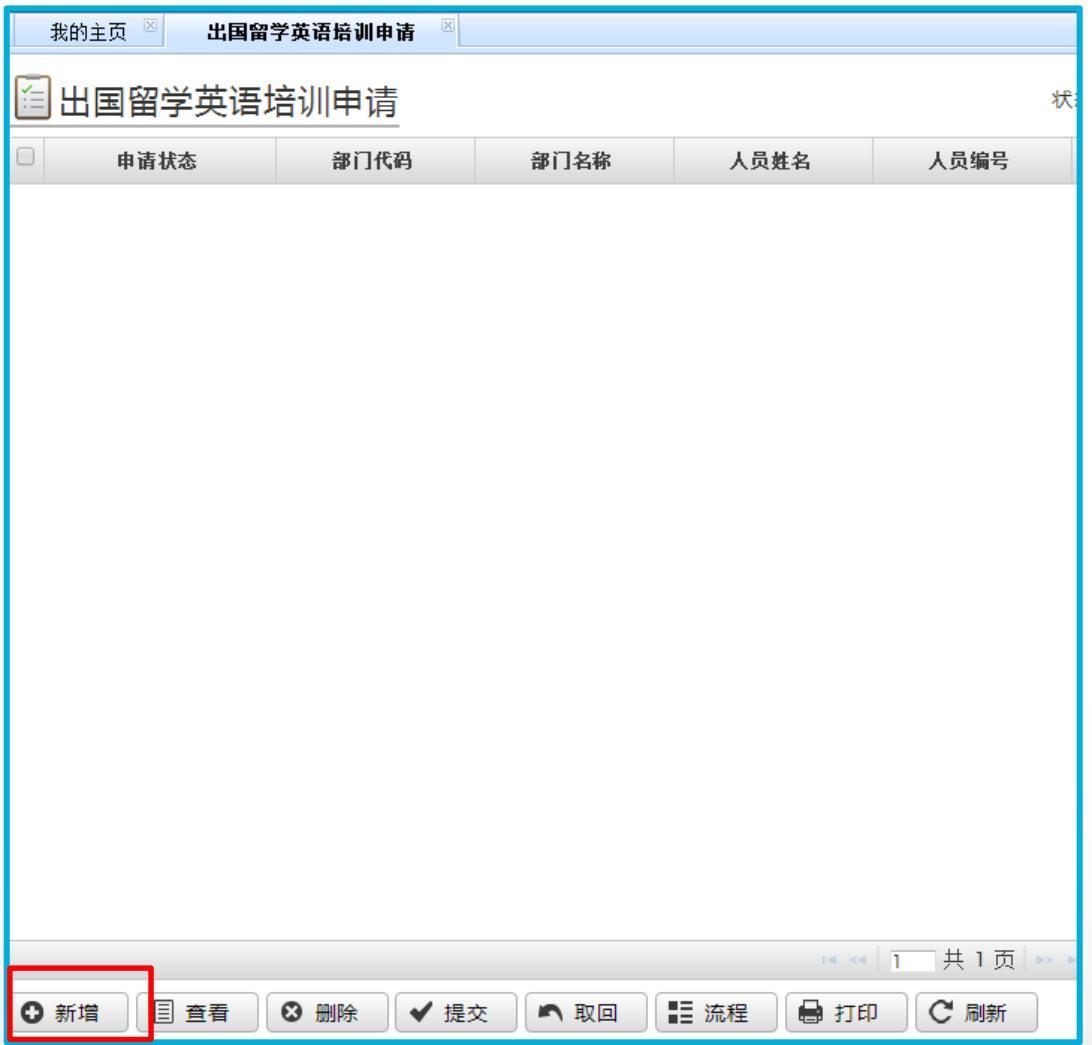

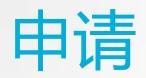

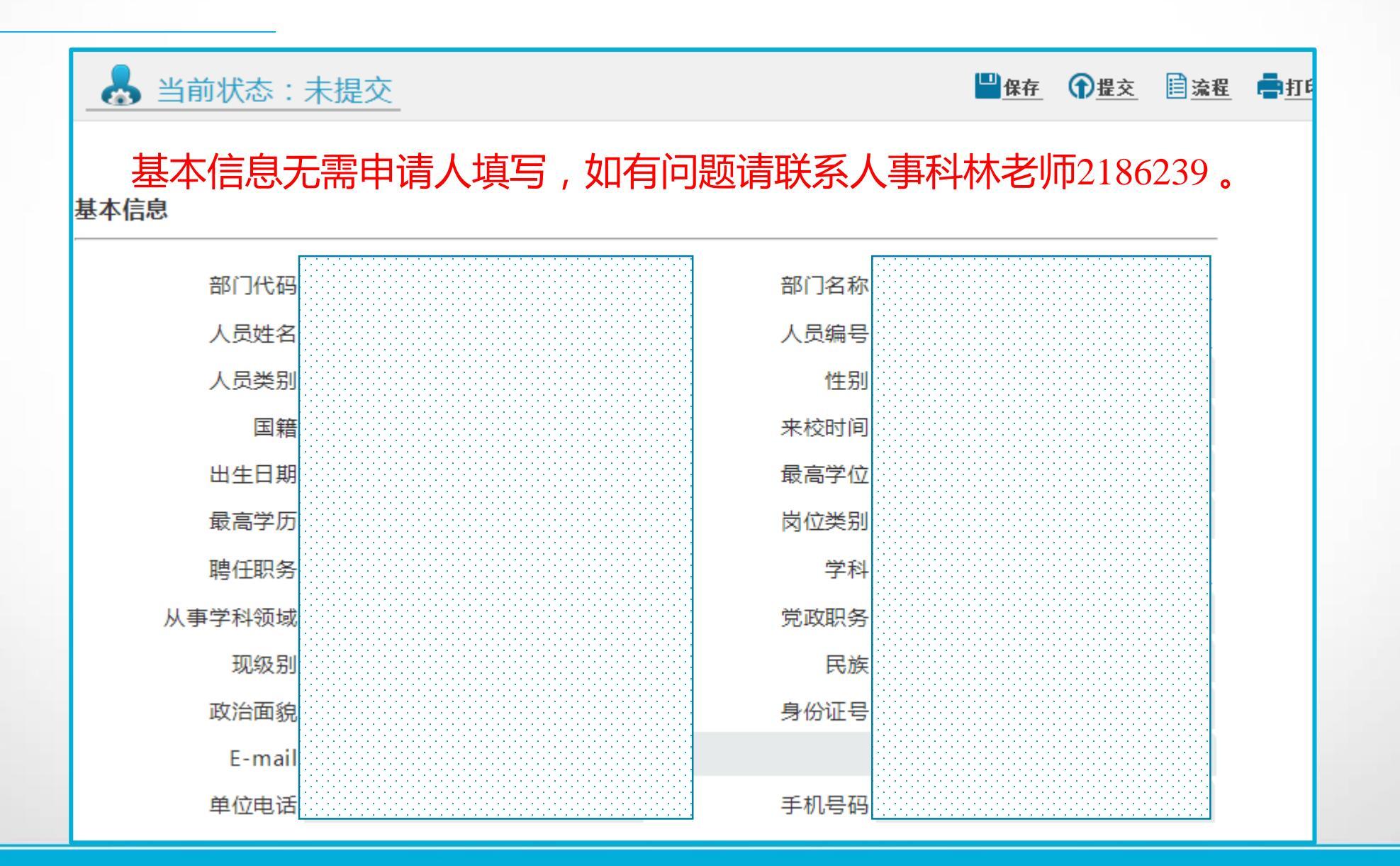

#### 根据实际情况填写申报信息,浏览个人承诺有关信息。

| 申报信息                                                                                                    |                                                                        |  |  |  |  |  |
|----------------------------------------------------------------------------------------------------|------------------------------------------------------------------------|--|--|--|--|--|
| 已入选出国项目_<br>计划出国时间(*)_<br>备注_                                                                                                    | 请填写(若有)     计划申请出国项目(*)     请填写       请填写     第三学期是否排课     请下拉选择     * |  |  |  |  |  |
| 个人承诺                                                                                                    |                                                                        |  |  |  |  |  |
| 个人承诺(*) 1.所填写信息和提供有关附件材料真实。<br>2.知悉出国有关语言要求:<br>国家留学基金资助出国留学外语条件 http://www.csc.edu.cn/article/250<br>出国留学英语培训有效期为两年。美发布对J-1签证申请者外语及医疗保险新要求<br>http://www.csc.edu.cn/news/xinwen/230<br>3.如获学校同意参加培训,应珍惜培训机会。<br>4.知悉培训有关考勤规定:培训全程(包括假期学习和考前强化培训)不可缺课超过30节,如超过,将失去考试资格(如有变动,以中山大学最新通知为准)。<br>5.知悉培训有关费用承担规定:每位教师仅享受一次学校资助机会,结业考试旅费、住宿费等由<br>个人或所在单位承担。如确因特殊原因,需放弃或中途退出的,应及时报经学校同意,已产生费 |                                                                        |  |  |  |  |  |
| 是否承诺以上事项                                                                                                    | 是                                                                      |  |  |  |  |  |

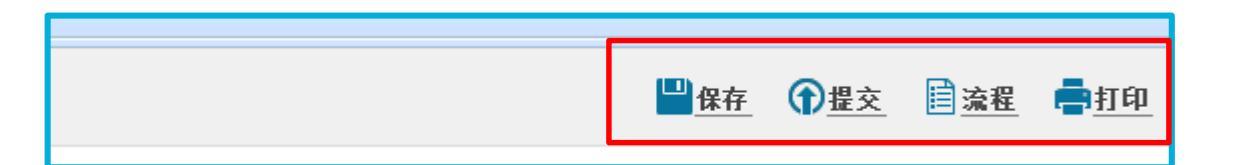

## 右上角点击"保存"后点击"提交" 点击"流程"可查询审批进度 点击"打印"可打印或导出表格(如需要)

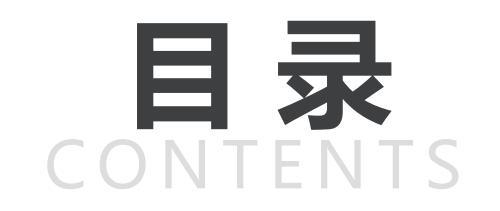

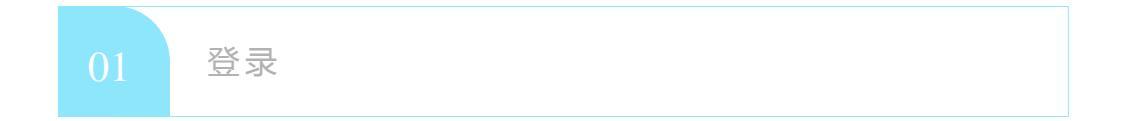

| 02 | 申请 |  |  |  |  |  |
|----|----|--|--|--|--|--|
|----|----|--|--|--|--|--|

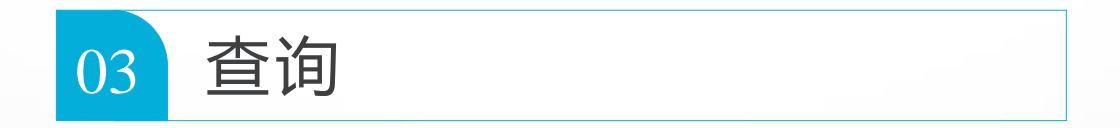

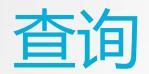

| 我的主页 🗵 出国留                                                   | 留学英语培训申请 🛛 |                                                      |      |      |      |    |     |
|--------------------------------------------------------------|------------|------------------------------------------------------|------|------|------|----|-----|
| 🖆 出国留学英语                                                     | 培训申请       | 状态: 所有 ・ 开始时间: 2017-02-01 🔤 结束时间: 2017-03-31 💷 👂 査 询 |      |      |      |    | ₽查询 |
| 日 申请状态                                                       | 部门代码       | 部门名称                                                 | 人员姓名 | 人员编号 | 人员类别 | 性别 | 国籍  |
| <ul> <li>□ <u>人事秘书审核</u></li> <li>□ <u>人事秘书审核</u></li> </ul> |            |                                                      |      |      |      |    | 2   |

## 可在申请状态查询审批进度

## 注意目前系统默认显示当月数据, 如是此前申报请修改开始时间即可。

点击进入页面, 拉至页面下端查询单位和学校推荐情况。

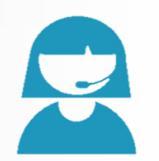

## 联系人:人事处叶丹

## 国家留学网: <u>http://www.csc.edu.cn</u>

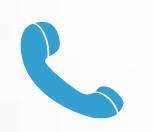

#### 0592-2182253

## 厦门大学人事处: <u>http://rsc.xmu.edu.cn</u>

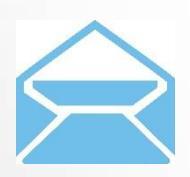

rs@xmu.edu.cn